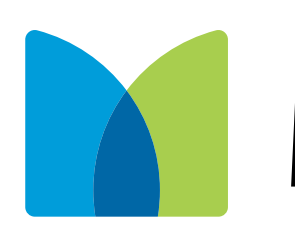

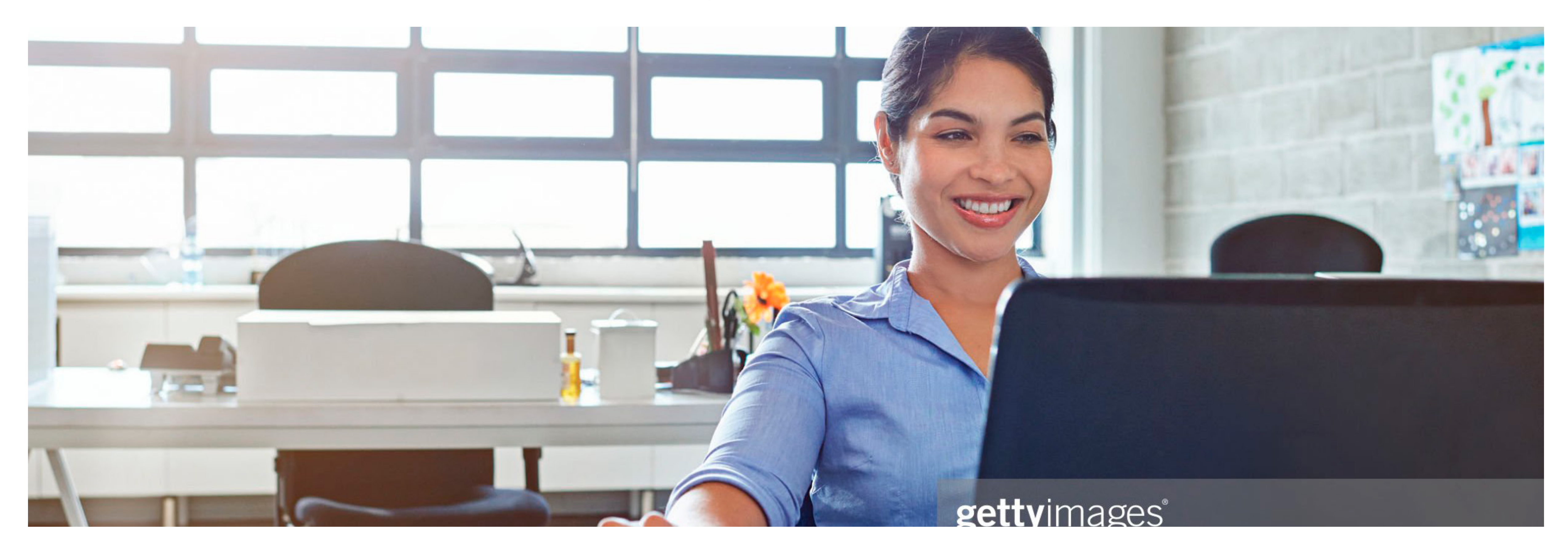

# MetLife

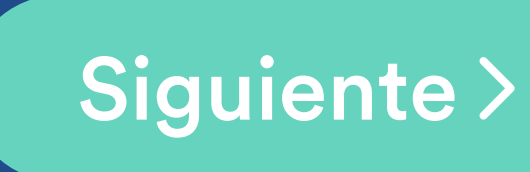

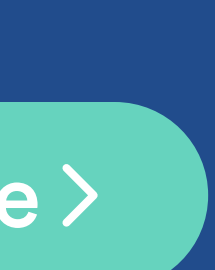

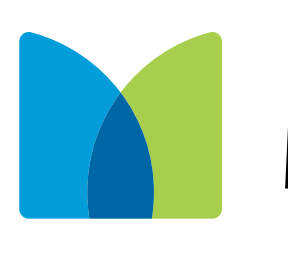

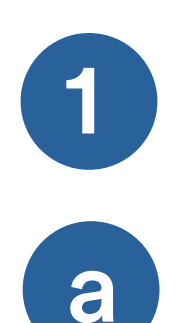

Para registrar tu usuario, elije la opción Aún no estoy registrado

Si recibiste un email de MetLife invitándote a realizar tu registro, elige la opción Recibí un correo para registrarme y llena el formulario con la información que se te solicita y da clic en Siguiente

| MetLife | Martes 22<br>Noviembre de 2022                            | Bienvenido a MetLife<br>No se ha iniciado una sesión de trabajo | a Datos de Registro                                                                                 |
|---------|-----------------------------------------------------------|-----------------------------------------------------------------|----------------------------------------------------------------------------------------------------|
|         | Inicia sesión                                             |                                                                 | Si no cuentas con la clave de registro da clic<br>de lo contrario ingresa la siguiente información. |
|         | Inicia sesion                                             |                                                                 | La captura del RFC y homoclave debe corresp                                                         |
|         | Usuario*                                                  |                                                                 | al registro de tu póliza.                                                                           |
|         |                                                           |                                                                 | Clave de registro*                                                                                  |
|         | Contrasena     Campos obligatorios                        |                                                                 |                                                                                                    |
|         | INGRESAR                                                  |                                                                 | RFC*                                                                                                |
|         |                                                           |                                                                 | Póliza*                                                                                             |
|         | Olvidé mi contraseña                                      |                                                                 | * Campos obligatorios                                                                               |
|         | Olvidé mi usuario                                         |                                                                 |                                                                                                    |
|         | 1 <u>Aún no estoy registrado</u>                          |                                                                 | Clientes de MetLife para que pueda consultarlos,<br>autenticación.                                  |
|         | Recibí un correo para registrarme                         |                                                                 |                                                                                                    |
|         | Inicié mi registro pero no recibí correo<br>de activación |                                                                 | Politica de Privacidad. He leido y acepto el av<br>privacidad.                                      |
|         | Descarga el manual de usuario                             |                                                                 | REGRESAR                                                                                            |
|         | Descarga el manual de usuario                             |                                                                 | REGRESAR                                                                                            |

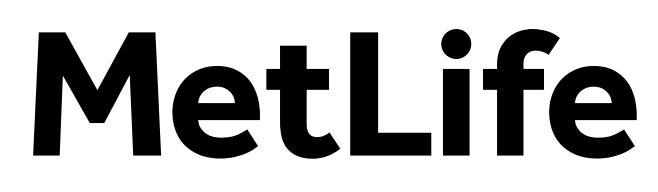

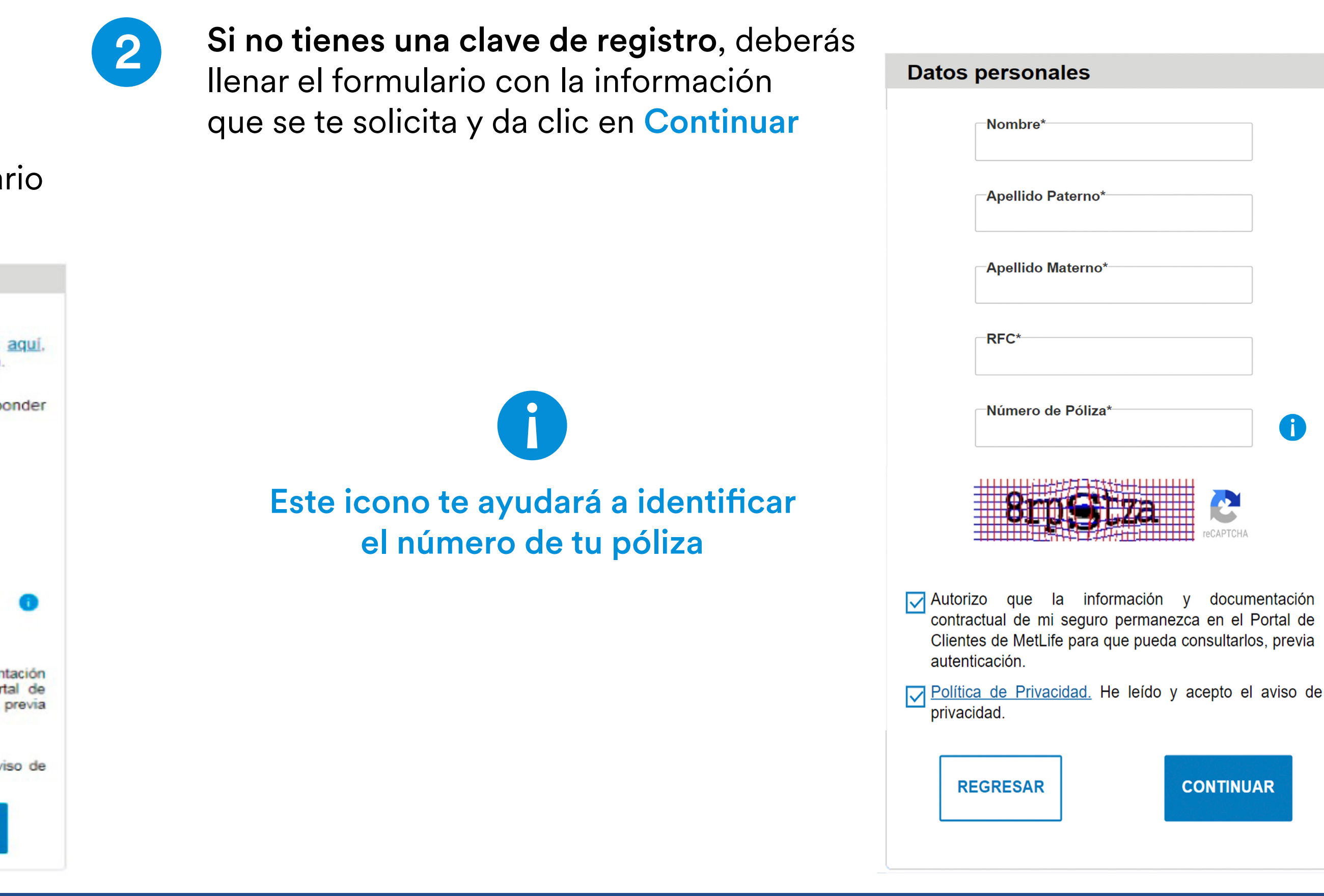

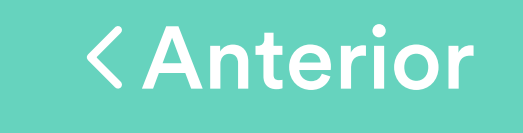

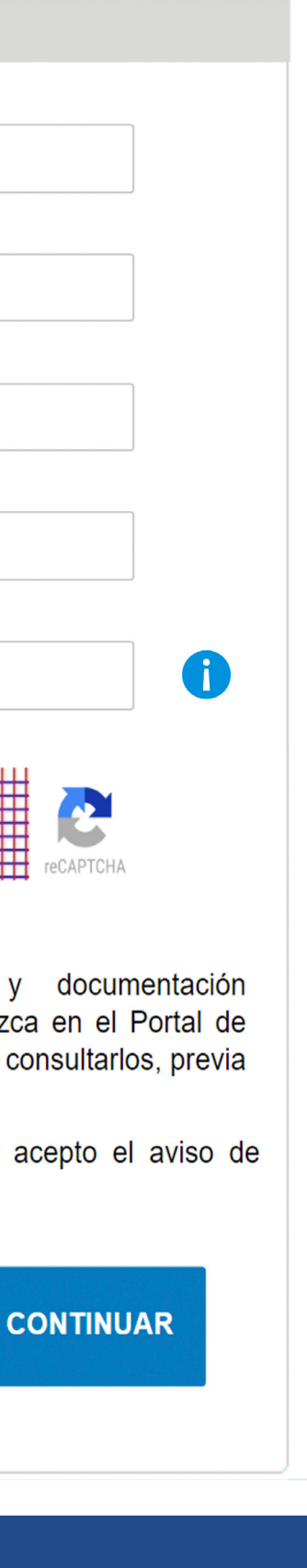

Siguiente >

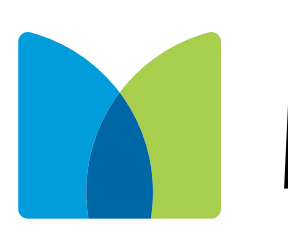

- En la siguiente pantalla además de mostrarte el listado de todos los 3 productos contratados con MetLife, elegirás una cuenta de correo como nombre de usuario
- Selecciona esta opción para seleccionar de la lista un correo a electrónico con el que desees que identifiquemos todos tus productos.
  - Selecciona esta opción si deseas utilizar otro correo electrónico que no este en la lista.

Al terminar da clic en Siguiente

# MetLife

| MetLife                | Noviembre de 2018    | N       | o se ha iniciado una sesión de trabajo                         |
|------------------------|----------------------|---------|----------------------------------------------------------------|
| Productos a registrar  |                      |         |                                                                |
|                        | Mis productos        |         |                                                                |
| Produ                  | icto                 | Póliza  | Selecciona el correo electrónic                                |
| GASTOS MEDICOS MAYORES |                      | a       | con el cual quieres que<br>identifiquemos todos tus productos. |
| MEDICALIFE EXCESOS PRO | DTECCION GARANTIZADA |         |                                                                |
| IDA                    |                      |         | Selecciona •                                                   |
| LINEA                  | PLUS                 | b       | Ó Ingresa uno nuevo                                            |
| LINEA                  | G3                   |         | Agregar correo electrónico*                                    |
| ACCID                  | ENTE                 |         |                                                                |
| ACCID                  | ENTE                 |         | Confirmar correo electrónico"                                  |
| TEMPO                  | DLIFE                |         | <ul> <li>Campos obligatorios</li> </ul>                        |
| FLEXILIFE IN           | VERSION              |         |                                                                |
| Datos Personales       |                      |         |                                                                |
| ombre:                 |                      |         |                                                                |
| Sindle.                |                      |         |                                                                |
| FC:                    |                      |         |                                                                |
|                        |                      |         |                                                                |
| JRP:                   |                      |         |                                                                |
| léfono:                |                      |         |                                                                |
|                        |                      |         |                                                                |
| omicilio:              |                      |         |                                                                |
|                        |                      |         |                                                                |
| F                      | EGRESAR              | SIGUIEN | ITE                                                            |

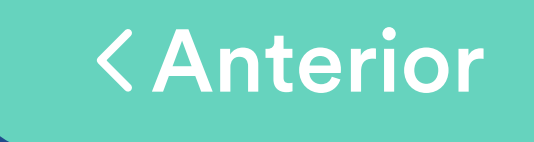

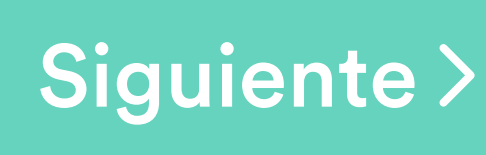

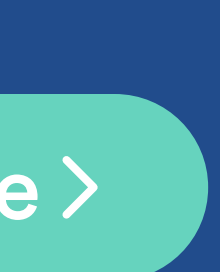

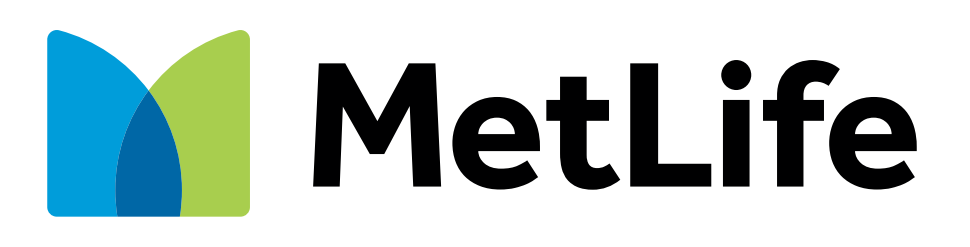

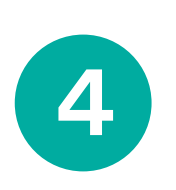

Te enviaremos un código de confirmación (token) al correo electrónico seleccionado, el cuál deberás ingresarlo en el portal para continuar con el proceso.

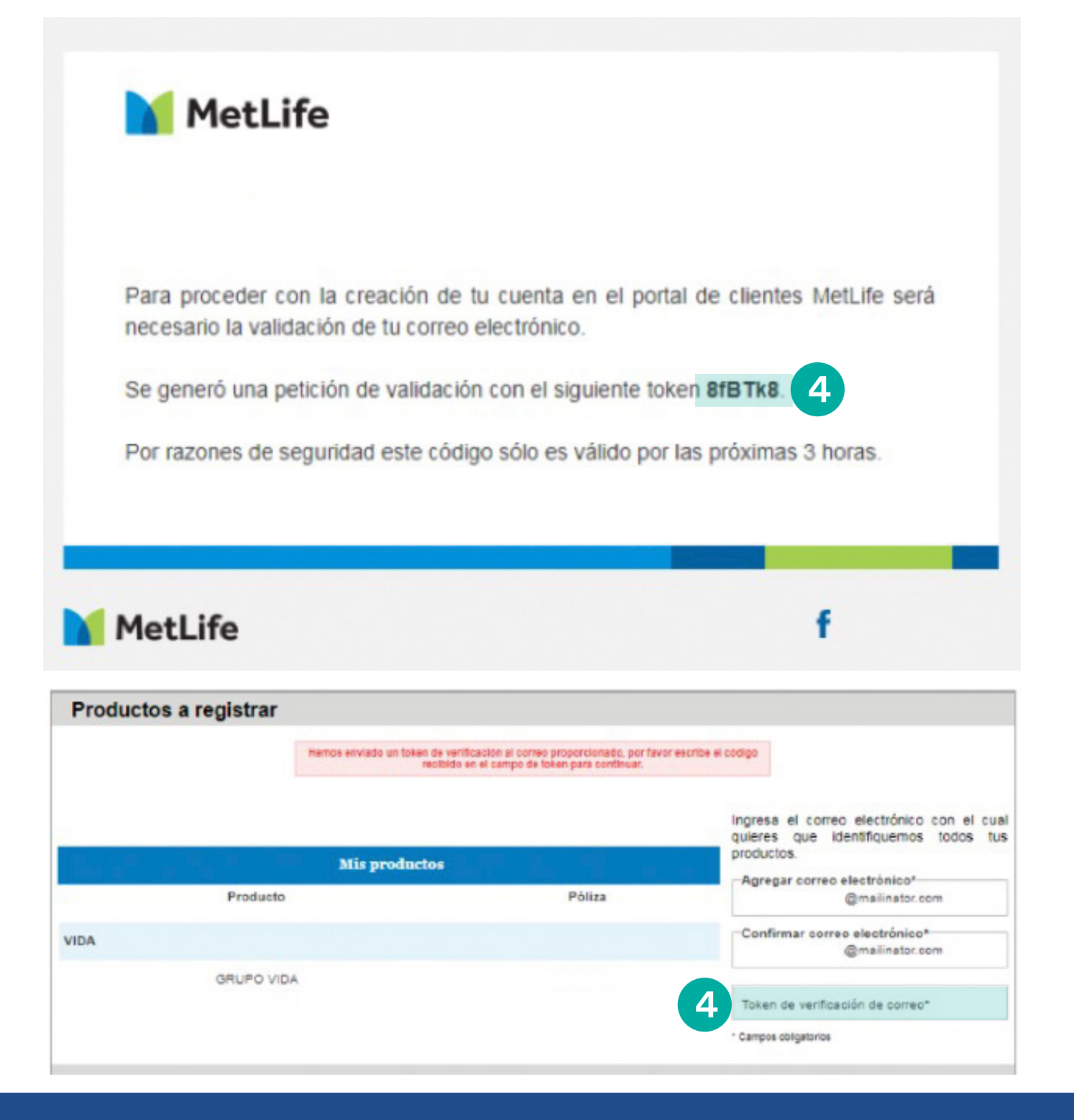

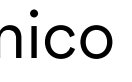

5

Recibirás una pantalla de confirmación y da clic en el botón Aceptar Además recibirás un correo para activar tu cuenta.

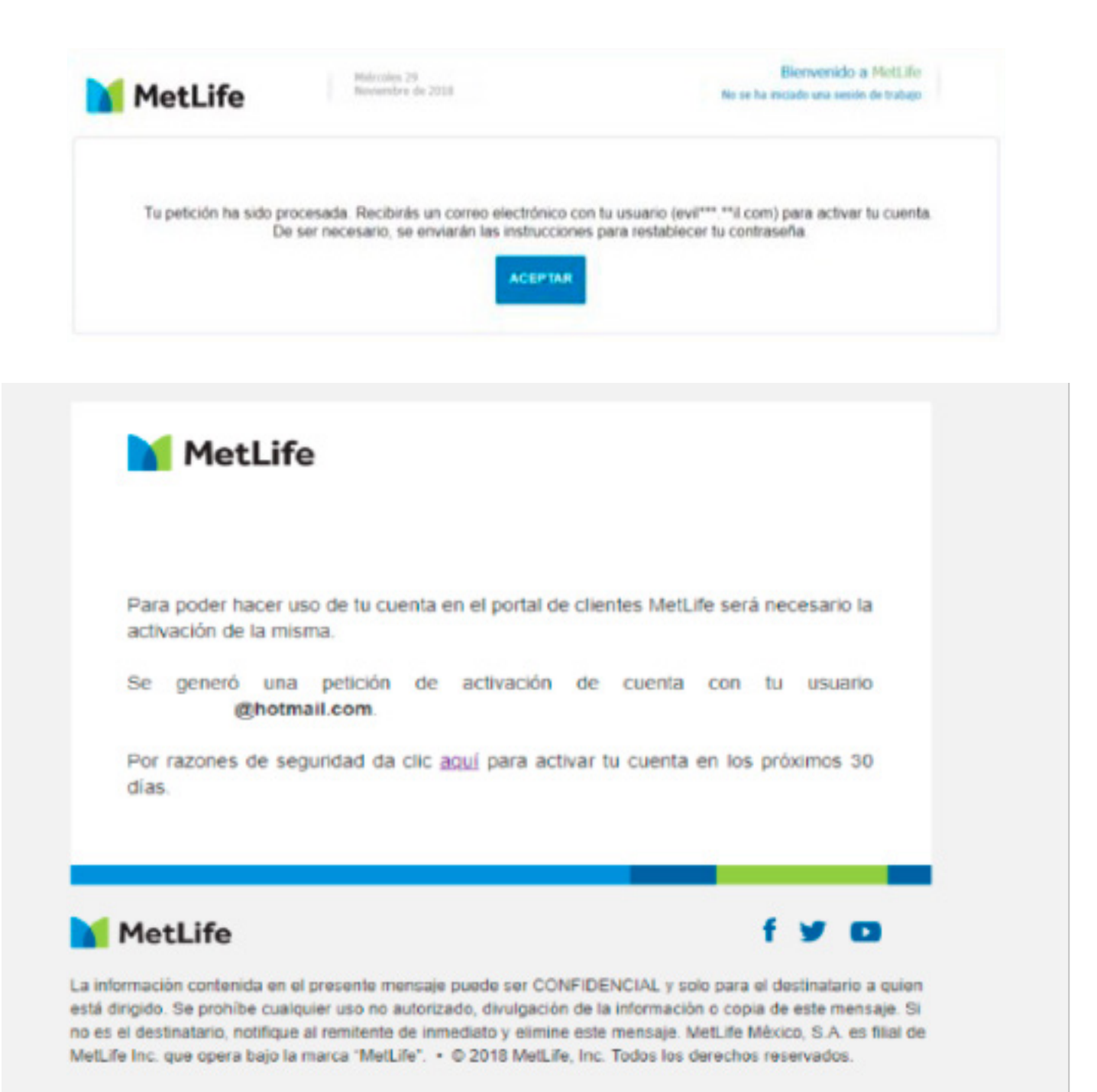

< Anterior

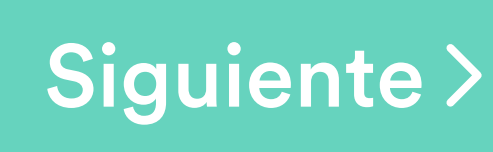

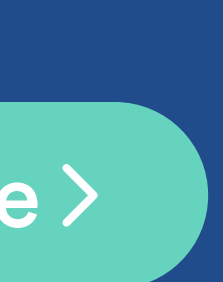

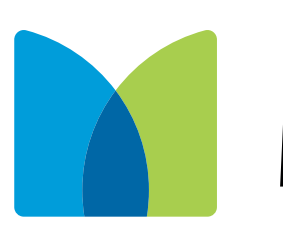

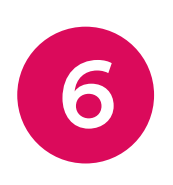

Al dar clic para activar tu cuenta se te digirará al portal para definir tu contraseña con las especificaciones señaladas. Al terminar da clic en Aceptar

| MetLife | Maircoles 29<br>Novembre de 2028                                                                                                    | Bienvenido a MetLife<br>No se ha vicado una sesión de trabajo |
|---------|----------------------------------------------------------------------------------------------------|---------------------------------------------------------------|
|         | Activación de contraseña                                                                                                    |                                                               |
|         | Por favor ingresa una nueva contraseña par<br>acceder a los servicios online de MetLife. T<br>contraseña debe cumplir con las siguiente<br>características:                                                    | a<br>u<br>s                                                   |
|         | <ul> <li>Tener entre 6 y 8 caracteres</li> <li>Al menos una letra minúscula</li> <li>Al menos una letra mayúscula</li> <li>Al menos un número</li> <li>No contener caracteres especiales ("@#\$%%%)</li> </ul> |                                                               |
|         | micorreo@host.com<br>Nueva contrasefar                                                                                                    |                                                               |
|         | Confirmar nueva contraseña*<br>* Cersos otigetinos                                                                                                    |                                                               |
|         | ACEPTAR                                                                                                    |                                                               |
|         |                                                                                                    |                                                               |

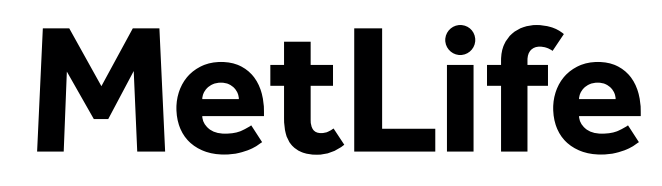

¡Éxito!

Verás una confirmación de tu registro creado. Da clic en <mark>Aceptar</mark> para regresar a la pantalla de inicio de sesión.

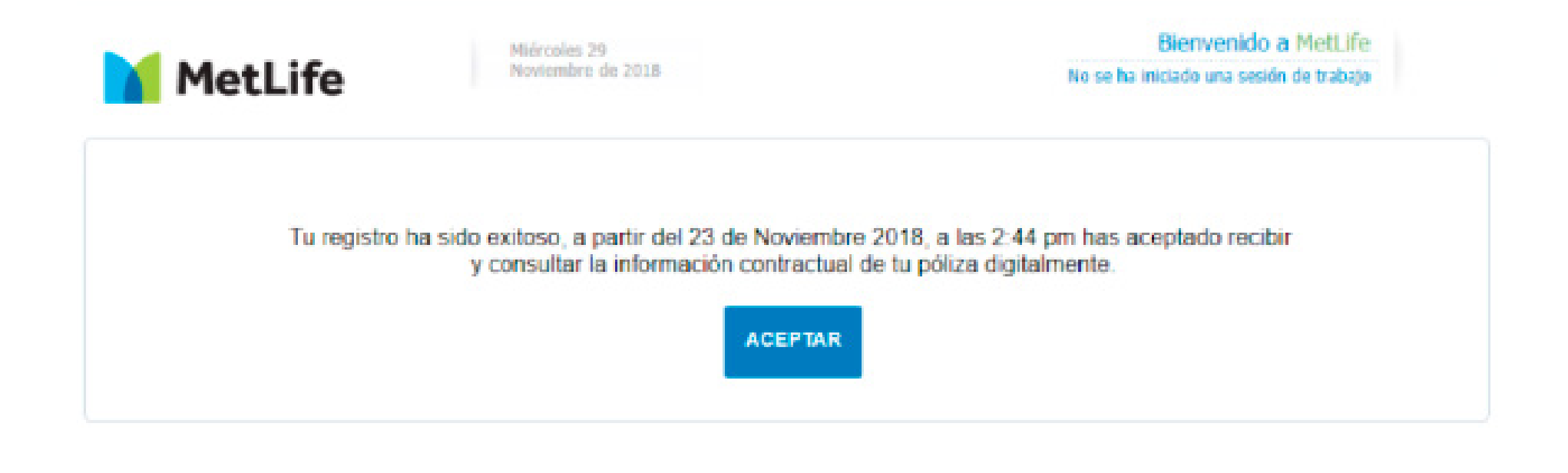

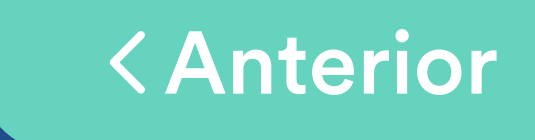

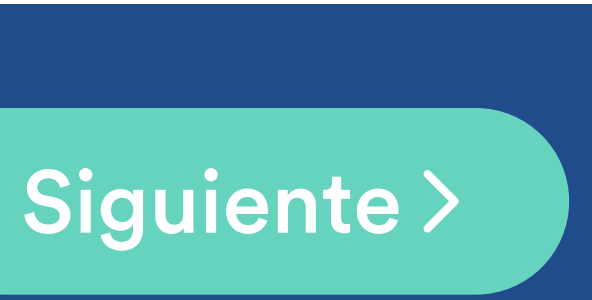

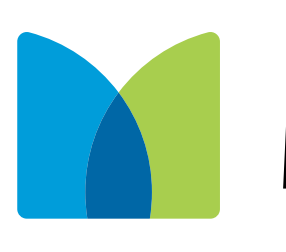

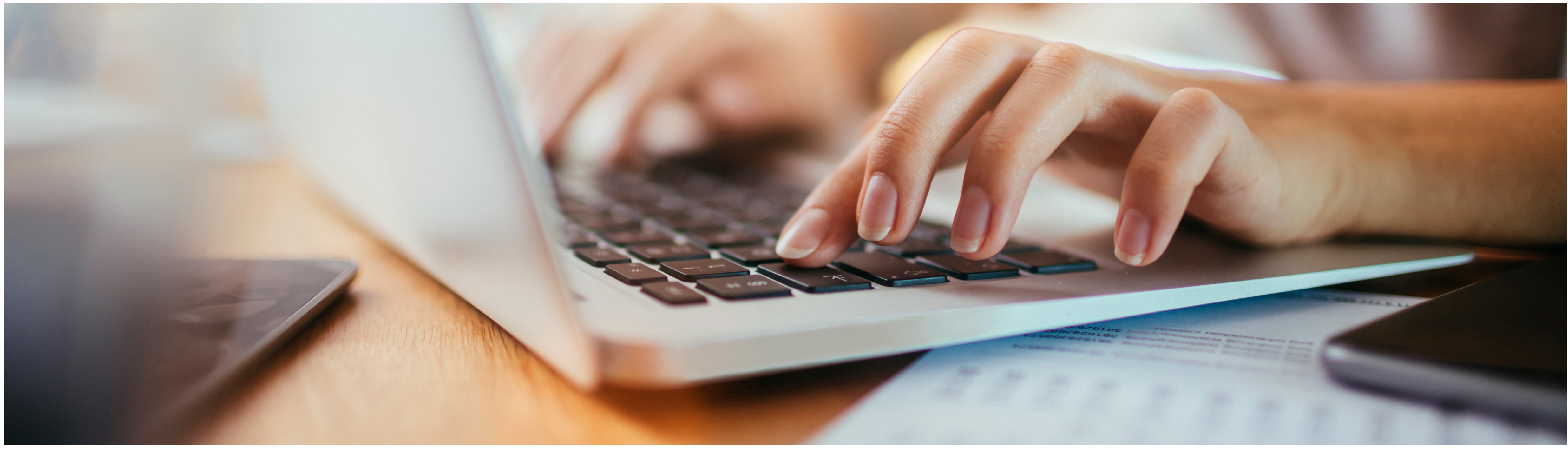

Los productos y servicios son ofrecidos por MetLife México, S.A. de C.V., filial de MetLife Inc. que operan bajo la marca "MetLife". Todo lo anterior de acuerdo a las condiciones generales del seguro contratado.

## MetLife

f y metlife.com.mx

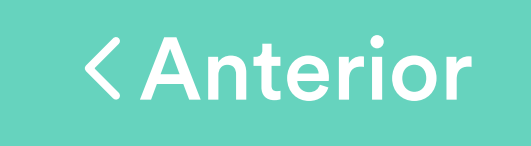